## ルートを編集する

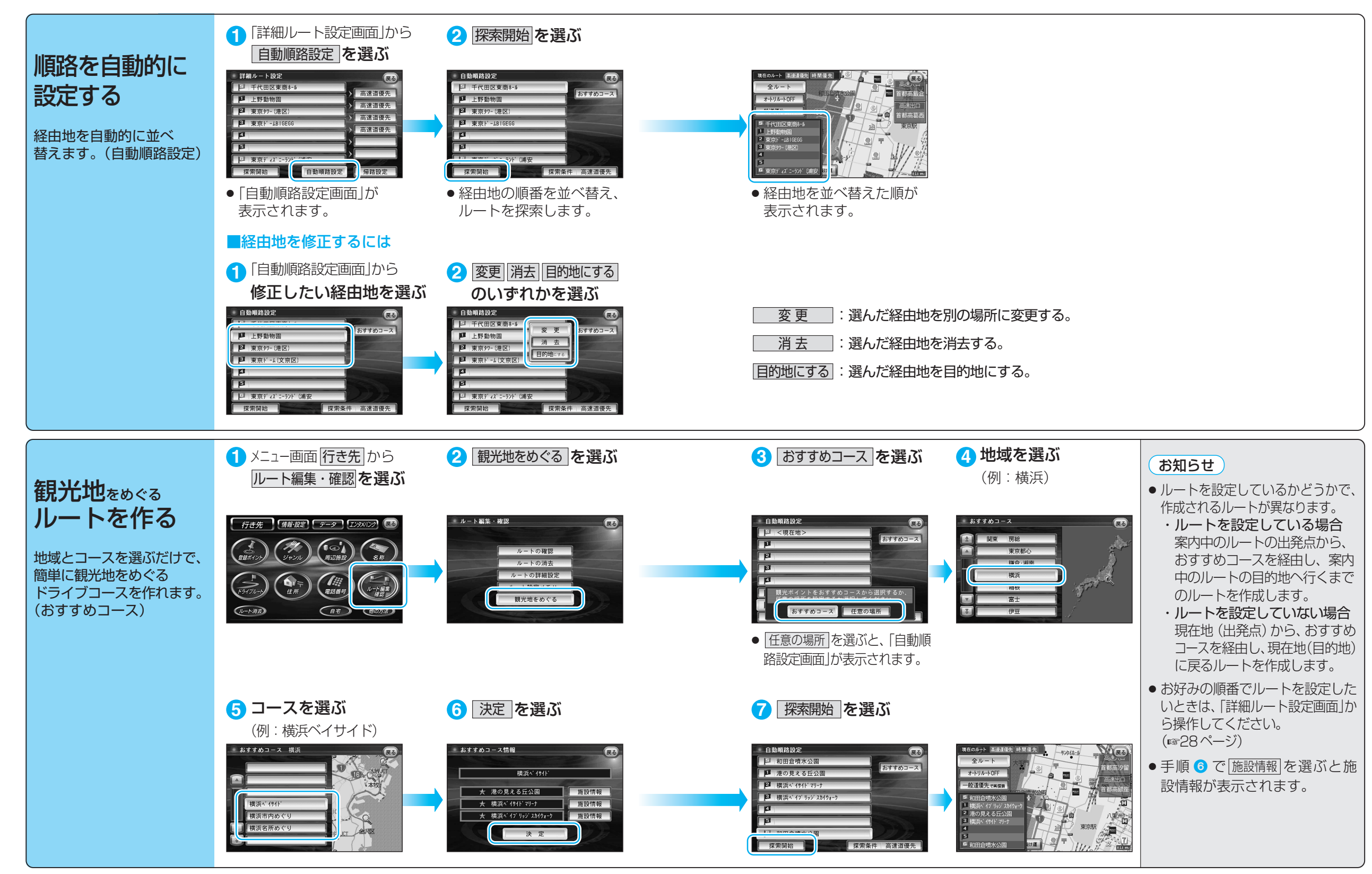

ル